# INSTRUCTIVO PARA ALUMNOS PARA RENDIR EVALUACIÓN CON SEB

#### Requisitos

- Computadora con Windows o MAC
- Usuario con permisos de administrador
- Cámara web
- Conexión a internet
- Foto de moodle actualizada

### 1- Instalación del navegador SEB

Primero debe descargar el navegador seguro Safe Exam Browser (SEB) en su versión 2.4 del siguiente link:

https://drive.google.com/open?id=1NeJZcJubWYIzCycoFHq50RhDFvK86H5N

Si el mismo es detectado como una posible amenaza por su antivirus, deben ignorar la advertencia y seguir con la instalación ya que no es un virus.

Ejecutar el instalador (haciendo doble clic sobre el archivo que acaba de descargar) y presionar Next

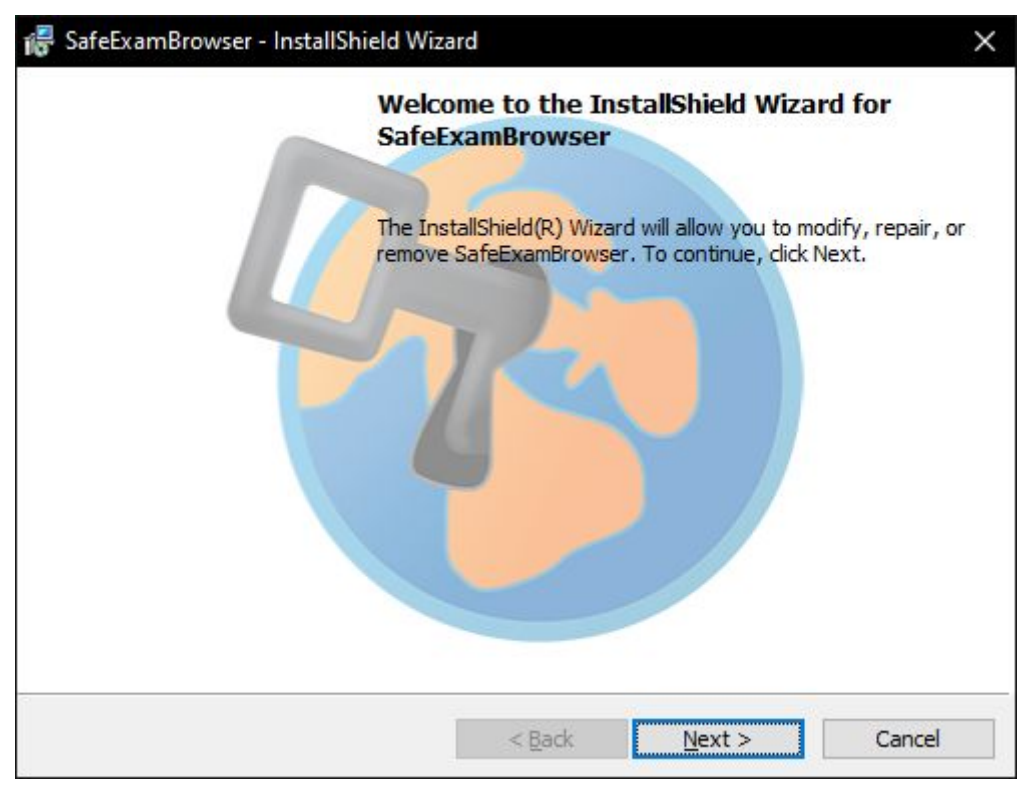

Aceptar los términos y condiciones de uso y darle a Next

| Please read the following license agree                                                                                                    | ement carefully.                                                       |                                               |
|----------------------------------------------------------------------------------------------------|------------------------------------------------------------------------|-----------------------------------------------|
| licenses                                                                                                    |                                                                        |                                               |
| Safe Exam Browser for Windo                                                                                                    | A 2 A                                                                  |                                               |
| Sale LAam Drowser for Windo                                                                                                    | W3 2.4                                                                 |                                               |
| © 2010-2020 Daniel R. Schneider                                                                                                    | , Damian Büchel, Dirk Ba                                               | auer, ETH Zürich,                             |
| Educational Development and                                                                                                    | Technology (LET), Pas                                                  | cal Wyss, Viktor                              |
| Exam Browser by Stefan Schneid                                                                                                    | ler, University of Giessen                                             |                                               |
|                                                                                                    |                                                                        |                                               |
|                                                                                                    |                                                                        |                                               |
| Project concept: Dr. Thomas Pier                                                                                                    | ndl, Daniel R. Schneider,                                              | Damian Büchel, Dr.                            |
| Project concept: Dr. Thomas Pier<br>Disk Rayer, Kai Daytor, Tabias He<br>I accept the terms in the license agree                                              | ndl, Daniel R. Schneider,<br>Stafan Sahnaidar<br>ement                 | Damian Büchel, Dr.                            |
| Project concept: Dr. Thomas Pier<br>Dide Revier, Kai Davitar, Tabias He<br>I accept the terms in the license agree<br>I do not accept the terms in the licens | ndl, Daniel R. Schneider,<br>Stafan Schneider<br>ement<br>e agreement  | Damian Büchel, Dr.<br>Karatan Burgar<br>Print |
| Project concept: Dr. Thomas Pier<br>Dick Rayor, Kai Daytor, Tabias He<br>I accept the terms in the license agree<br>I do not accept the terms in the licens   | ndl, Daniel R. Schneider,<br>Stafan Schneider<br>ement<br>ie agreement | Damian Büchel, Dr.                            |

Luego presionar en el botón Install y esperar a que finalice la instalación

| eady to Install the Program<br>The wizard is ready to begin installat | ion.                                      |                  |
|-----------------------------------------------------------------------|-------------------------------------------|------------------|
| f you want to review any of your in<br>vizard.<br>urrent Settings:    | stallation settings, click Back. Click Ca | ncel to exit the |
|                                                                       |                                           |                  |
| Destination Folder:<br>C:\Program Files (x86)\SafeExa                 | mBrowser\                                 |                  |
| Destination Folder:<br>C:\Program Files (x86)\SafeExa                 | mBrowser\                                 |                  |

Click en el botón Finish y se cerrará la ventana. Luego de esto tendrá instalado el navegador en su computadora.

Este navegador que ha instalado, es el que va a servirle para rendir todos los parciales y exámenes, de cualquier materia. A este programa no va a tener que modificarlo ni volver a instalarlo cada vez que vaya a rendir.

## 2- Ingresar a Google Meet

Antes de iniciar el examen usted debe ingresar a la sala de Meet con su profesor. El profesor le indicará en nombre de la sala y puede hacer click sobre el enlace o bien elegir la opción de "Unirse a una reunión" desde la cuenta de correo de la universidad y copiar ese nombre.

Luego debe permitir que se utilice su cámara y micrófono

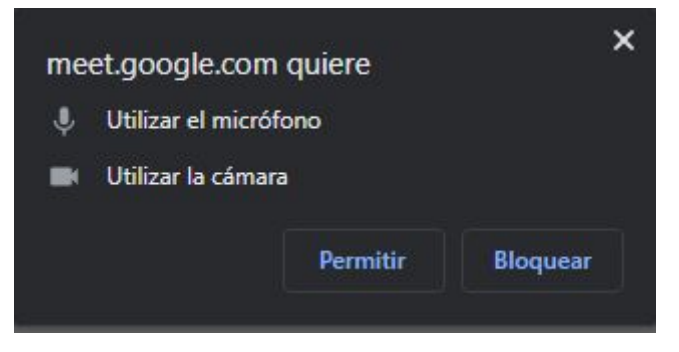

Para ingresar a la reunión deberá seleccionar "Solicitar unirse" y su profesor lo aceptará. Antes de ingresar **asegurarse que su micrófono y cámara se encuentran habilitados**, es decir, no se encuentran tachados.

| ¿Todo listo p    | oara unirte? |
|------------------|--------------|
| Solicitar unirse | Presentar    |

#### 3- Configuración de SEB para rendir

Cada vez que vaya a rendir, su profesor va a indicarle cuál es el SEB que necesita para rendir, usted deberá abrir el archivo indicado con el navegador que instaló en el punto 1 de este instructivo.

Dependiendo de su sistema operativo y de la materia que vaya a rendir, debería bajar el SEB correspondiente.

Primero debe descargar el archivo de configuración Evaluación FCE UNC.seb desde el siguiente link:

https://drive.google.com/open?id=1rfRflC81liGU4wl-QR0JVkFpA-bQ7mbu

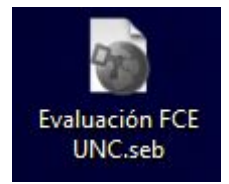

Para iniciar el examen, solo debe darle doble click a ese archivo y se iniciará el navegador con la web de la facultad para ingresar al aula virtual que corresponda.

Si no pueden ejecutar el archivo, entonces deben ir a la carpeta de descargas donde se encuentra el mismo, hacer click con el botón derecho sobre "Evaluación FCE UNC.seb" y seleccionar la opción "Abrir con Safe Exam Browser"